# Cisco Business Dashboardでの証明書の管理

# 目的

デジタル証明書は、証明書の名前付きサブジェクトによって公開キーの所有権を証明します。こ れにより、証明書利用者は、認証された公開キーに対応する秘密キーによる署名やアサーション に依存できます。インストール時に、Cisco Business Dashboardは自己署名証明書を生成して、 Webやその他のサーバとの通信を保護します。この証明書を、信頼できる認証局(CA)によって署 名された証明書に置き換えることもできます。これを行うには、CAによる署名用の証明書署名 要求(CSR)を生成する必要があります。

また、ダッシュボードから完全に独立した証明書と対応する秘密キーを生成することもできます 。その場合は、アップロードする前に、証明書と秘密キーを公開キー暗号規格(PKCS)#12形式フ ァイルに組み合わせることができます。

Cisco Business Dashboardは、.pem形式の証明書のみをサポートします。他の証明書形式を取得 する場合は、形式を変換するか、CAから.pem形式の証明書を再度要求する必要があります。

この記事では、Cisco Business Dashboard Network Managerで証明書を管理する方法について説 明します。

#### 該当するソフトウェアバージョン

• CBD(デ<u>ータシート)</u> | 2.2 (最新<u>のダウンロード)</u>

## Cisco Business Dashboardでの証明書の管理

#### CSR の生成

ステップ1:Cisco Business Dashboardの管理GUIにログインし、[**System**] > [**Certificate**]を選択します。

| Cisco Business Dashboard |                       |   |
|--------------------------|-----------------------|---|
| <b>.</b>                 | Dashboard             |   |
| <u></u>                  | Network               |   |
| 000                      | Inventory             |   |
|                          | Port Management       |   |
| ξζ.                      | Network Configuration | > |
| Ţ                        | Network Plug and Play | > |
| Ą                        | Event Log             |   |
| Ċ                        | Reports               | > |
| 8                        | Administration        | > |
| 503                      | System                | > |

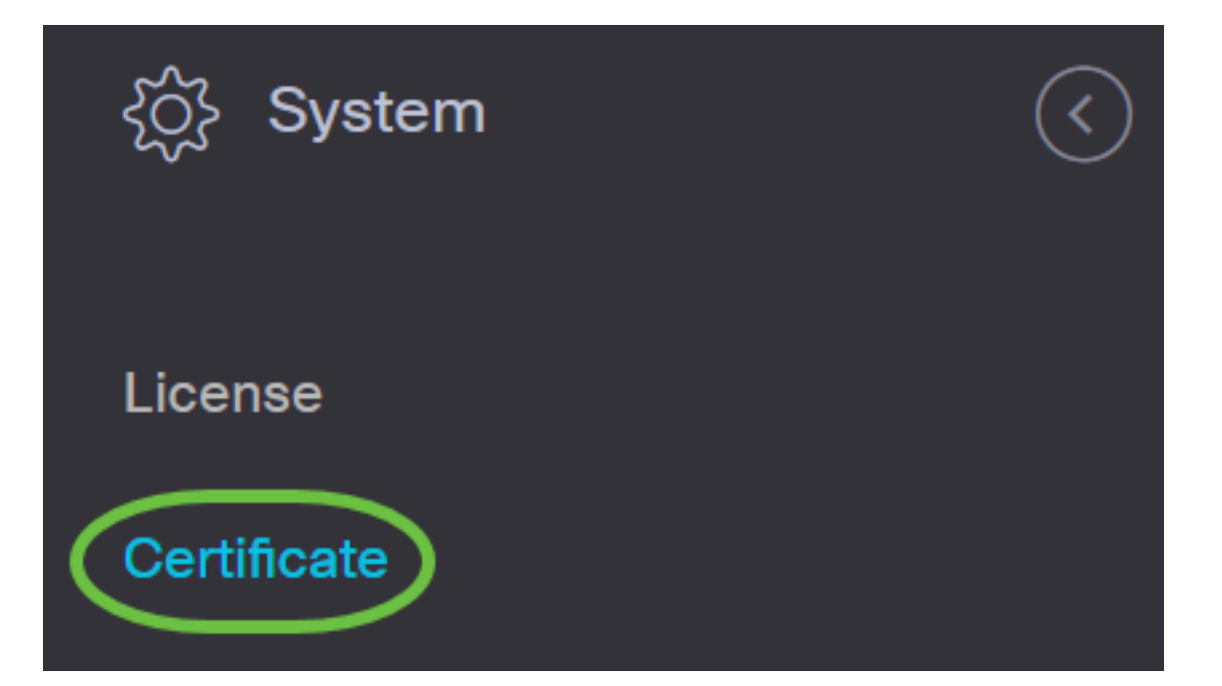

ステップ2:[*CSR*]タブ*で、*表示されるフォームに表示されるフィールドに適切な値を入力します。 これらの値はCSRの構築に使用され、CAから受信した署名付き証明書に含まれます。[作成 (Create)]をクリックします。

#### Certificate

| urrent Certificate Update Certi | ficate CSR                                                    |                                    |
|---------------------------------|---------------------------------------------------------------|------------------------------------|
| CSR:                            |                                                               |                                    |
| Note: Once the CSR has          | been created, the downloaded file should be sent to a Certifi | cate Authority to have a certifica |
| Common Name                     | Test                                                          | ~                                  |
| Country/region                  | US - United States                                            | -                                  |
| State                           | СА                                                            | ~                                  |
| City                            | Irvine                                                        | ~                                  |
| Org                             | Cisco                                                         | ~                                  |
| Org Units                       | Cisco Business                                                | ~                                  |
| Email                           | ciscocbd@cisco.com                                            | ~                                  |
| Subject Alternative Name        | hostname.cisco.com                                            | ~                                  |
|                                 | 3 Create Clear                                                |                                    |

CSRファイルが自動的にコンピュータにダウンロードされます。

ステップ3:(オプション)現在の証明書のコピーをダウンロードするには、[ダウンロード]ボタン をク**リック**します。

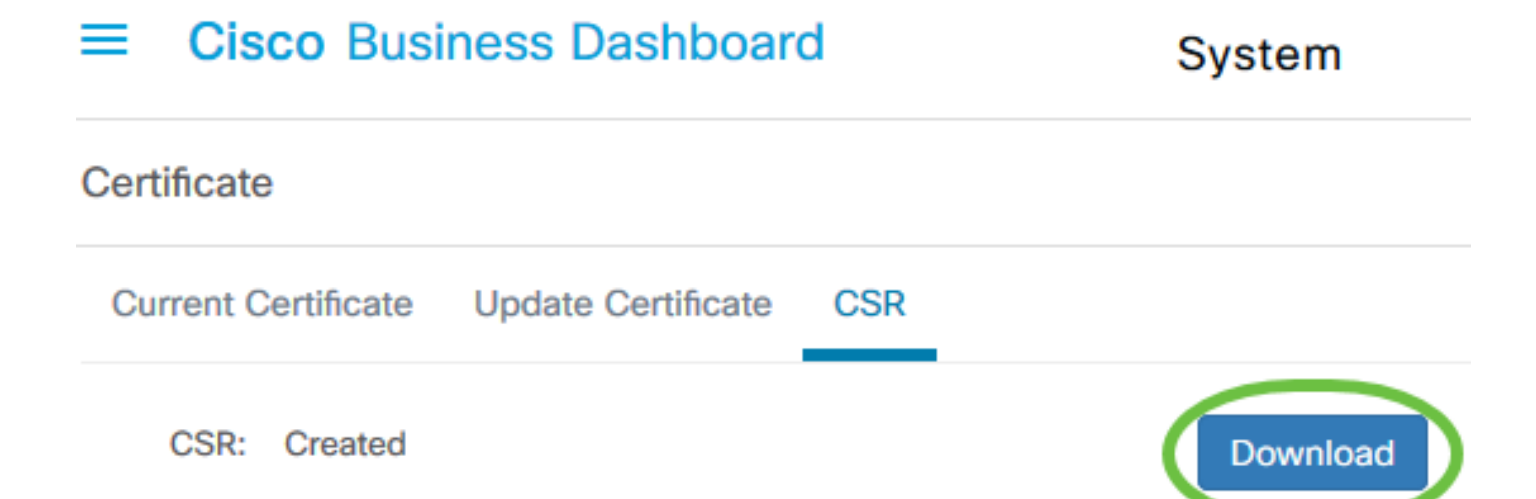

ステップ4:(オプション)作成したCSRを更新するには、[証明書の更新(*Update Certificate)]タブ に移動*し、[自己署名証明書の更新(**Renew Self-signed Cert)]オプションを選択**します。フィール ドに必要な変更を加え、[保存]をクリ**ックします**。

| Certificate                        |                             |   |
|------------------------------------|-----------------------------|---|
| Current Certificate Update Certifi | icate CSR                   |   |
| 2 Renew Self-signed Cert           | Upload Cert O Upload PKCS12 |   |
| Common Name                        | Test2                       | ~ |
| Country/region                     | US - United States          | • |
| State                              | СА                          | ~ |
| City                               | Irvine                      | ~ |
| Org 3                              | Cisco                       | ~ |
| Org Units                          | Cisco Business              | ~ |
| Start Date - End Date              | Sep 21 2020 ~ Oct 21 2020   |   |
| Email                              | ciscocbd@cisco.com          | ~ |
| Subject Alternative Name           | hostname.cisco.com          | ~ |
|                                    | 4 Save Cancel               |   |

これで、Cisco Business DashboardにCSRが正常に生成されました。ダウンロードしたCSRファ イルをCAに送信できるようになりました。

## CAからの署名付き証明書のアップロード

CAから署名付きCSRを受信したら、それをダッシュボードにアップロードできます。

ステップ1:Cisco Business Dashboardの管理GUIにログインし、[**System**] > [**Certificate**]を選択し ます。

| Cisco Business Dashboard |                       |   |
|--------------------------|-----------------------|---|
| <b>.</b>                 | Dashboard             |   |
| <u></u>                  | Network               |   |
| 000                      | Inventory             |   |
|                          | Port Management       |   |
| ξζ.                      | Network Configuration | > |
| Ţ                        | Network Plug and Play | > |
| Ą                        | Event Log             |   |
| Ċ                        | Reports               | > |
| 8                        | Administration        | > |
| 503                      | System                | > |

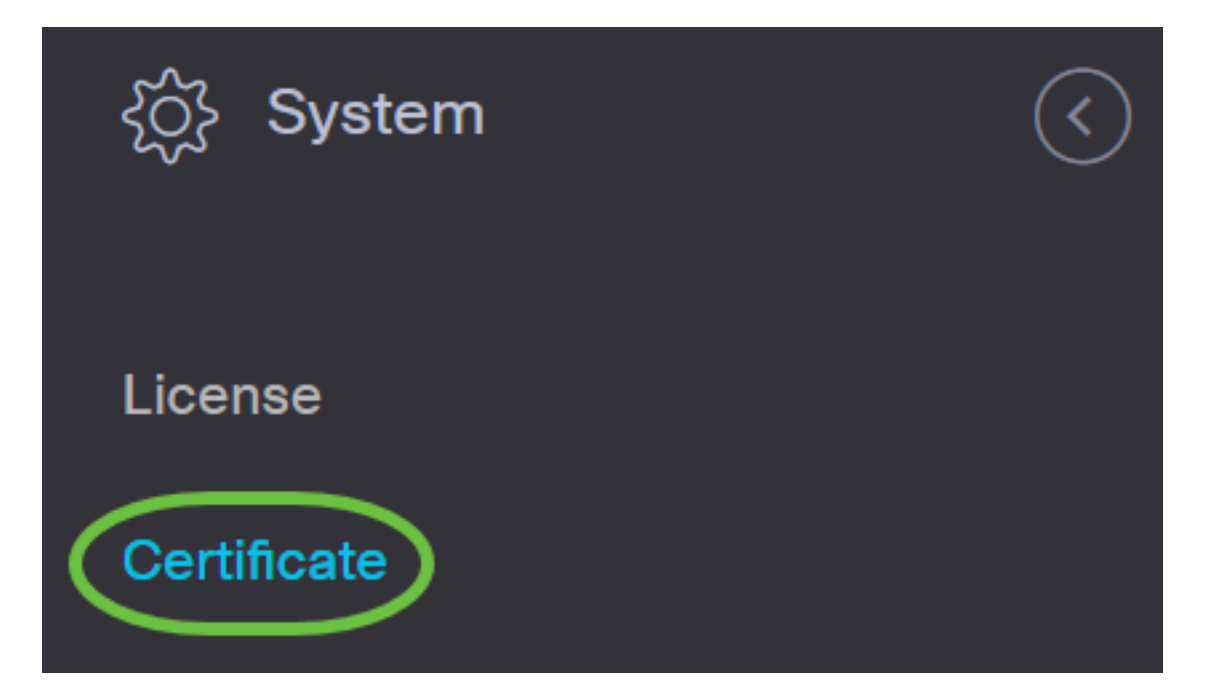

ステップ2:[証明書の更*新]タブで、*[証明書のアップロード]**ラジオボタン**を選択します。

| Certificate                                                     |
|-----------------------------------------------------------------|
| Current Certificate Update Certificate CSR                      |
| O Renew Self-signed Cert O Upload PKCS12                        |
| Drag and drop file here, or click to select from the filesystem |
| Upload Cancel                                                   |

**注**:または、[PKCS12のアップロード]オプションボタンを選択して、PKCS#12形式で関連付け られた秘密キーを使用して証明書**をアップロード**できます。ファイルのロックを解除するパスワ ードは、指定された[パスワード]フィールドで指定*する必要*があります。

| Certificate         | 1                                                               |  |
|---------------------|-----------------------------------------------------------------|--|
| Current Certificate | Jpdate Certificate CSR                                          |  |
| O Renew Self-       | signed Cert O Upload Cert O Upload PKCS12                       |  |
| Password            | 3                                                               |  |
|                     |                                                                 |  |
|                     | Drag and drop file here, or click to select from the filesystem |  |
|                     | Upload Cancel                                                   |  |

ステップ3:ターゲット領域に署名付き証明書をドロップするか、ターゲット領域をクリックして ファイルシステムを参照し、[開く]をクリ**ックします**。ファイルは.pem形式である必要がありま す。

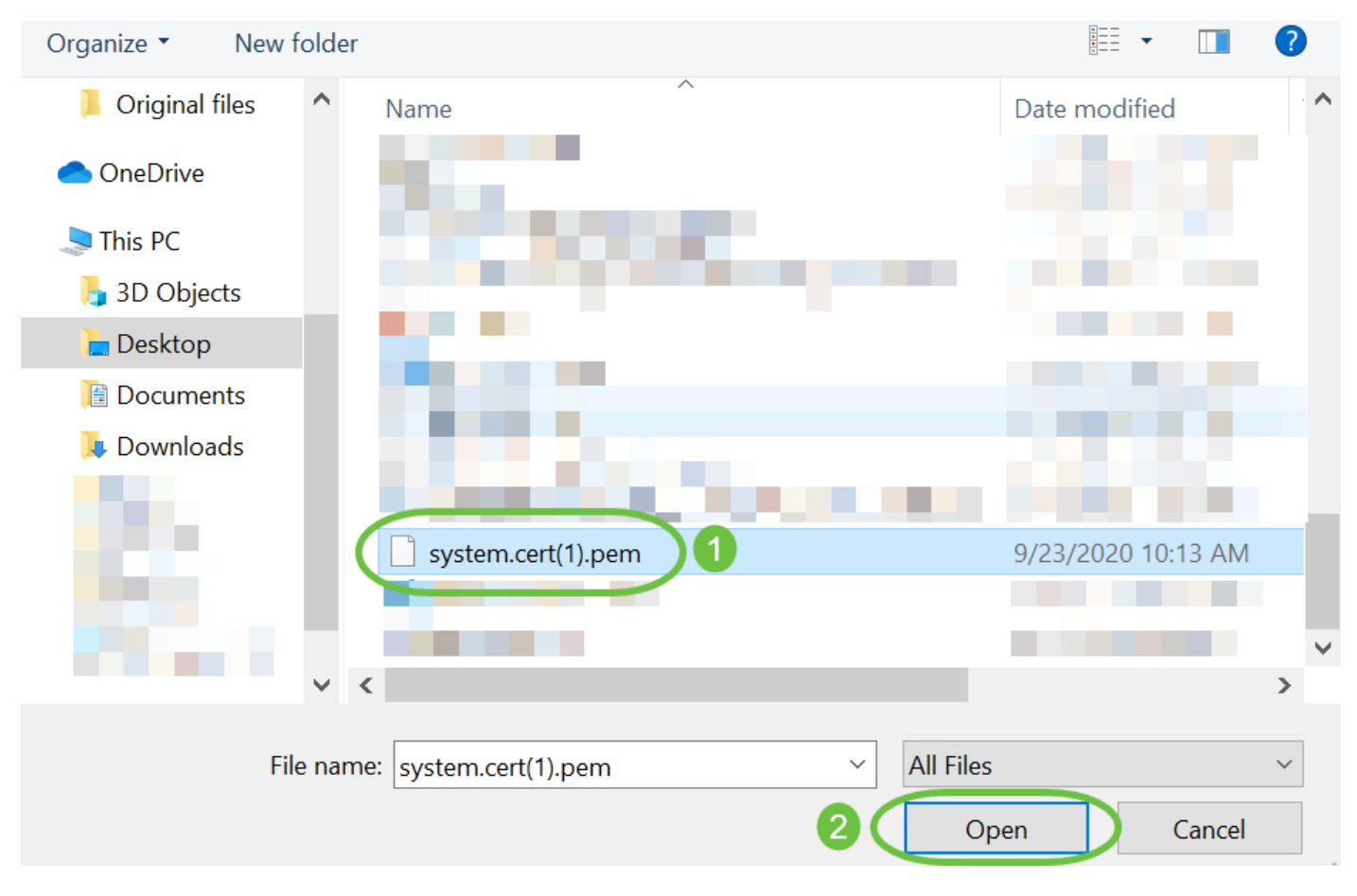

ステップ4:[Upload]をクリ**ックします**。

#### Certificate

| O Renew Se    | elf-signed Cert OUploa | ad Cert O Upload PKCS12                             |
|---------------|------------------------|-----------------------------------------------------|
|               | Drag and dro           | p file here, or click to select from the filesystem |
| system.cert(1 | ).pem 8.47KB           | Upload Cancel                                       |

これで、署名付き証明書がCisco Business Dashboard Network Managerにアップロードされました。

### 現在の証明書の管理

ステップ1:Cisco Business Dashboardの管理GUIにログインし、[**System] > [Certificate**]を選択し ます。

| Cisco Business Dashboard |                       |   |
|--------------------------|-----------------------|---|
| <b>.</b>                 | Dashboard             |   |
| <u></u>                  | Network               |   |
| 000                      | Inventory             |   |
|                          | Port Management       |   |
| ξζ.                      | Network Configuration | > |
| Ţ                        | Network Plug and Play | > |
| Ą                        | Event Log             |   |
| Ċ                        | Reports               | > |
| 8                        | Administration        | > |
| 503                      | System                | > |

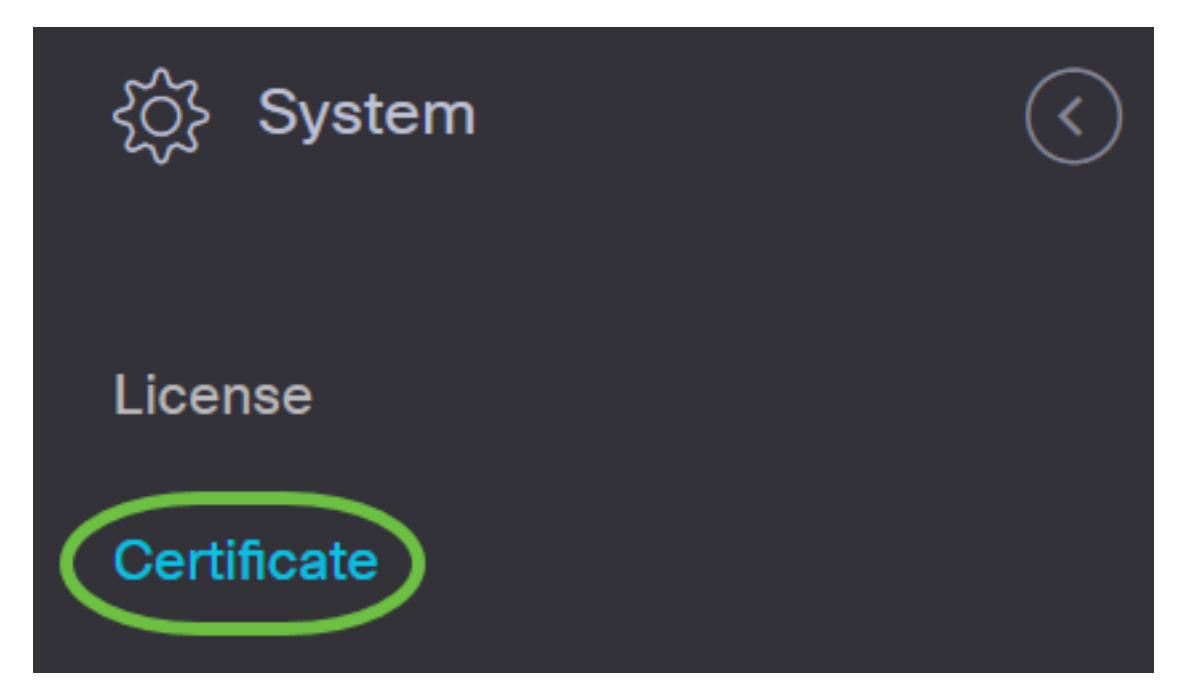

ステップ2:[Current Certificate]タブに*移動し*ます。現在の証明書がプレーンテキスト形式で表示されます。

# Certificate

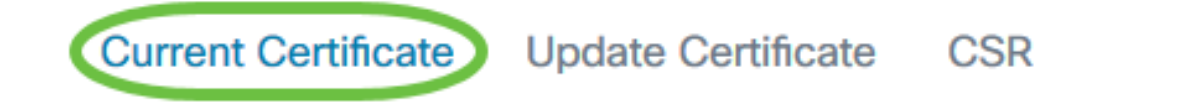

### Certificate Detail

```
Certificate:

Data:

Version: 3 (0x2)

Serial Number:

6a:78:e1:66:cb:6a:b9:fe:d3:1a:e2:c2:3d:60:12:f1

Signature Algorithm: sha256WithRSAEncryption

Issuer: C=GB, ST=Greater Manchester, L=Salford, O=Sec

Validity

Not Before: Aug 11 00:00:00 2020 GMT

Not After : Mar 18 23:59:59 2021 GMT

Subject: CN=cbd.sbcenter.net

Subject: CN=cbd.sbcenter.net

Subject Public Key Info:

Public Key Algorithm: rsaEncryption

Public-Key: (2048 bit)
```

ステップ3:(オプション)現在の証明書のコピーをダウンロードするには、[ダウンロード]ボタン

#### をク**リック**します。

Certificate

| Current Certificate | Update Certificate CSR                           |        |   |
|---------------------|--------------------------------------------------|--------|---|
|                     | 14:C0:60:6C:4A:45:A5:E3:79:EC:69:89:BB:D7:96:80: |        | ^ |
|                     | 5D:12:49:19:20:C0:93:AD                          |        |   |
| Signature Al        | gorithm: sha256WithRSAEncryption                 |        |   |
| 8b:19:a             | 4:75:dd:13:e7:d0:0f:37:c2:eb:ee:8d:34:c4:65:99:  |        |   |
| 0e:f9:5             | 4:cf:ca:c4:92:84:48:e7:ba:a4:13:a7:66:39:8b:03:  |        |   |
| cd:79:a             | e:35:2a:48:86:ff:be:b3:ac:ee:50:00:1f:62:9e:c0:  |        |   |
| 7b:89:0             | ð:86:70:ce:82:45:56:25:4e:7b:0b:44:74:7b:76:8a:  |        |   |
| 98:cd:a             | 4:55:24:09:12:a9:de:a6:cc:39:22:6e:f1:e3:8c:50:  |        |   |
| eb:4f:4             | 5:79:16:7e:ef:20:70:17:b9:9e:e2:34:1e:0f:00:4a:  |        |   |
| 7f:0d:c             | 3:62:df:fe:23:fd:be:9d:e6:37:f5:31:bf:1c:09:50:  |        |   |
| 5d:6e:b             | f:02:42:df:a0:04:b9:0f:df:79:72:73:0e:4e:9c:7f:  |        |   |
| 97:f8:d             | a:77:9b:59:6a:b2:23:8d:eb:f1:41:4a:d2:8d:0d:f0:  |        |   |
| 78:8e:7             | 1:78:d6:55:48:9d:75:ae:13:00:8a:8f:14:68:d1:cd:  |        |   |
| 6e:2c:7             | ð:75:28:94:f8:d8:36:da:7f:17:a6:73:7b:d7:72:f9:  |        |   |
| 69:8b:f             | 9:87:4d:30:ef:8e:8a:09:8d:f0:03:05:42:82:5e:96:  |        |   |
| 28:42:a             | 6:02:9c:8f:a5:4d:fe:e3:fb:f8:61:3d:86:53:39:21:  |        |   |
| 61:3c:4             | d:76:fb:ff:a9:3f:99:4f:60:ed:51:20:30:6d:b4:0d:  | ~      |   |
| <                   |                                                  | >      |   |
|                     | Dov                                              | vnload |   |

これで、Cisco Business Dashboardの現在の証明書が正常に管理されました。

証明書の詳細については、次の記事を参照してください。

- <u>Cisco Business Dashboardで証明書を暗号化する方法</u>
- Cisco Business DashboardおよびDNS検証による証明書の暗号化の使用方法